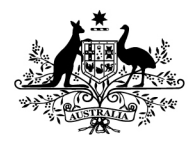

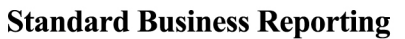

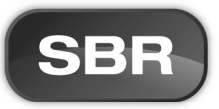

# STANDARD BUSINESS REPORTING TAXONOMY COLLABORATION ENVIRONMENT (YETI)

# **USER GUIDE**

Purpose: This document describes step by step instructions in the use of the SBR taxonomy collaboration environment (Yeti version 2.8).

Contact: SBR Service Desk <u>SBRServiceDesk@sbr.gov.au</u> 1300 488 231

# **TABLE OF CONTENTS**

|                                       | 3      |
|---------------------------------------|--------|
| Revision history                      | 3<br>3 |
| Approvals                             | 3      |
| BACKGROUND                            | 4      |
| ACCESSING TAXONOMIES                  | 5      |
| Search                                | 10     |
| Search                                | 10     |
| COMMENTS                              | 11     |
| View Existing Comments                | 11     |
| Add New Comments                      | 12     |
| CONFIGURATION                         | 13     |
| FURTHER INFORMATION                   | 14     |
| ATTACHMENT A: YETI MODERATION PROCESS | 15     |

# **DOCUMENT INFORMATION**

### **Revision history**

| Version<br>Number | Revision<br>Date | Summary of Changes                               |
|-------------------|------------------|--------------------------------------------------|
| 1.0               | 13/04/2012       | Created and Approved                             |
| 1.1               | 24/05/2012       | Updated registration information for new website |

### **Distribution**

This document has been distributed to:

| Name                     | Issue Date | Version |
|--------------------------|------------|---------|
| Published on SBR Website | 13/04/2012 | 1.0     |
| Published on SBR Website | 30/05/2012 | 1.1     |
|                          |            |         |

### Approvals

This document requires the following approval/s.

| Name and Signature   | Project Role and Title                                | Issue Date | Version |
|----------------------|-------------------------------------------------------|------------|---------|
| Name: John McAlister | Assistant Commissioner SBR<br>Services and Operations | 25/05/2012 | 1.1     |

## BACKGROUND

- 1. Individuals interested in implementing and/or working with SBR Taxonomies can view or download them in the Taxonomy Collaboration Environment (Yeti). The collaboration environment allows registered users to raise questions, issues, and concerns.
- 2. For software developers who want to enable SBR functionality in their applications, the SBR Program has provided a Software Developers' Kit (SDK).
- 3. The collaboration environment is used primarily by the SBR in undertaking its taxonomy development projects. The collaboration environment provides taxonomy exploration and review capabilities via an intuitive, browser-based interface.

#### 4. Components of a taxonomy

There are two major components in the SBR Taxonomy: the SBR AU (Definitional) Taxonomy and the SBR Reports (SBR Reporting Taxonomies).

### SBR AU (Definitional) Taxonomy

The SBR Definitional Taxonomy contains a complete set of harmonised data elements and associated definitions for information to be exchanged between business and government under SBR. Like a dictionary, the SBR Definitional Taxonomy uniquely defines each data element, with each equivalent to one of the individual pieces of information sought on a government report.

### SBR Reports

The SBR Reports reflect the specific message interaction for each agency report supported by SBR. This is achieved by importing and re-using data elements and their associated definitions from the SBR Definitional Taxonomy. Like words from a dictionary, individual entries from the SBR Definitional Taxonomy list are combined to define the complete content of each agency report.

For more information on the structure of the SBR Taxonomy please see the <u>SBR Taxonomy</u> <u>Architecture documentation</u>.

# **ACCESSING TAXONOMIES**

- 1. The SBR Taxonomy Collaboration Environment is located: <u>www.taxonomy-collaboration.sbr.gov.au/yeti</u>
- 2. On the main page a dialogue box "Open Taxonomy" will appear.

| Open Taxonomy                              | × |
|--------------------------------------------|---|
| Please select a taxonomy.                  |   |
| e 😂 SBR                                    | ~ |
| 🖻 🏠 1. For Use - Current Version           |   |
| 🗑 😪 SBR AU (2012.02.18 APRA)               |   |
| 🗄 😂 SBR AU (2012.02.18 exclude APRA)       |   |
| 🖃 🏠 2. For Information - Previous Versions |   |
| 🖽 😂 SBR AU (2011.02.17 APRA)               | = |
| ⊞ 😂 SBR AU (2011.02.17 exclude APRA)       |   |
| 🗄 😂 SBR AU (2011.02.16 APRA)               |   |
| ⊞ 🥪 SBR AU (2011.02.16 exclude APRA)       |   |
| ⊞ 🥪 SBR AU (2011.02.15 APRA)               |   |
|                                            |   |
|                                            |   |
|                                            |   |
| B SBR AU (2011.02.13)                      |   |
| B SBR AU (2011.02.12)                      |   |
| ■ SBR AU (2010.02.10a)                     |   |
| BBR AU (2010.02.10)                        | ~ |
|                                            |   |
| Open Cancel                                |   |

3. Background information

#### Versions of taxonomies

All versions of the SBR Taxonomy are publicly available to view and download. However, you will need a login (SBR website login and password) to comment. The taxonomies are split into different 'review groups' to assist in navigation.

These groups are:

- **1.** For Use Current Taxonomy. The latest published taxonomy for use and (after login) commenting.
- **2.** For Information Previous Versions. This contains the older versions of the taxonomies. Commenting is not available.
- 3. For Testing Candidate Release. When a candidate release is available for comment this option will be available to view and (after login) commenting.
- 4. For Review SuperStream. This is the draft taxonomy created for the SuperStream project that is available to view and (after login) commenting.

- **4.** To open a taxonomy, click on the entry point that corresponds to the report or the SBR AU (definitional ) taxonomy and click *Open*.
- e.g. SBR AU Taxonomy entry point:

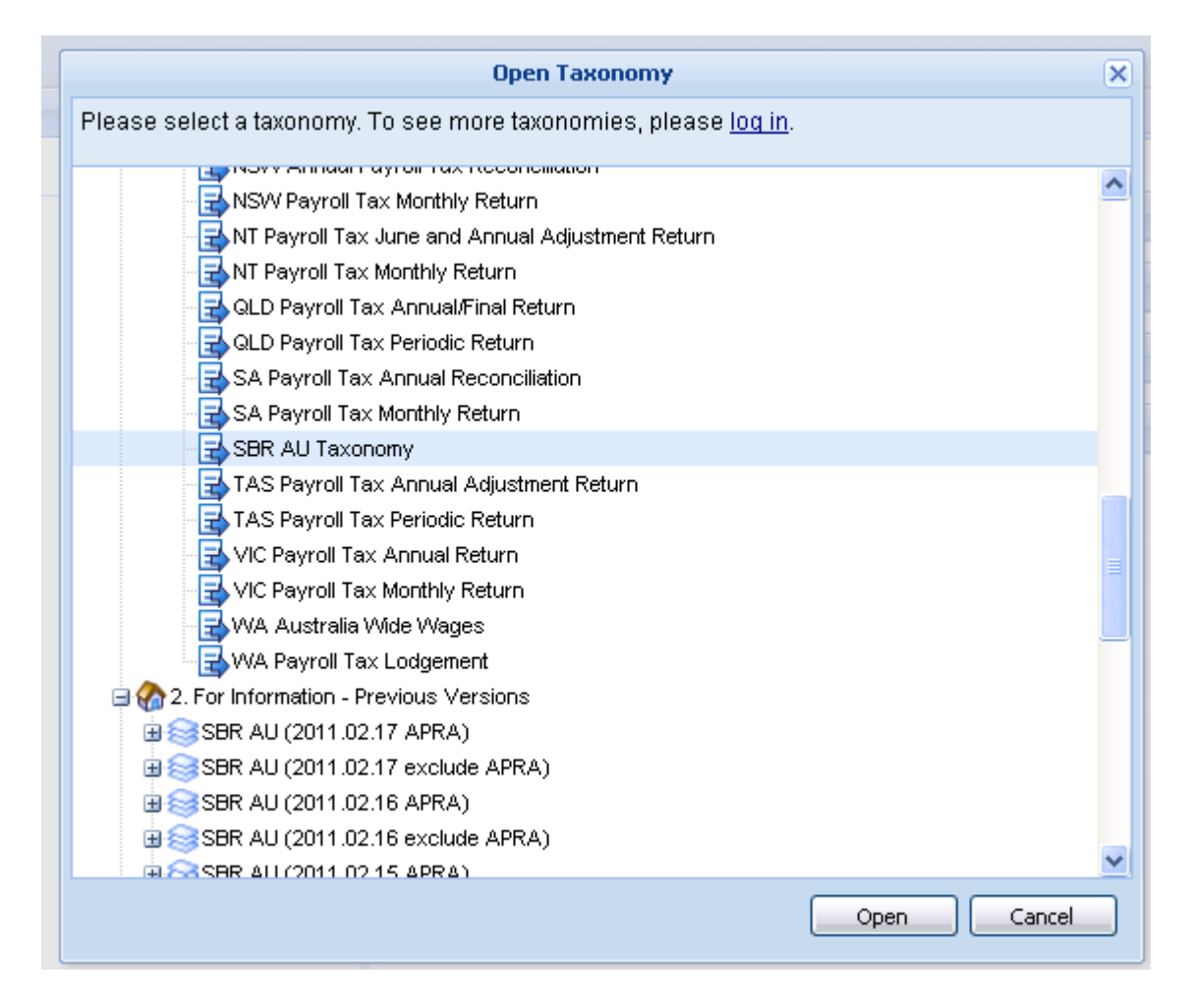

5. Details of that taxonomy will now be displayed.

## **Download**

1. After opening the taxonomy that you would like to download. Click *Taxonomy* on the top left corner of page.

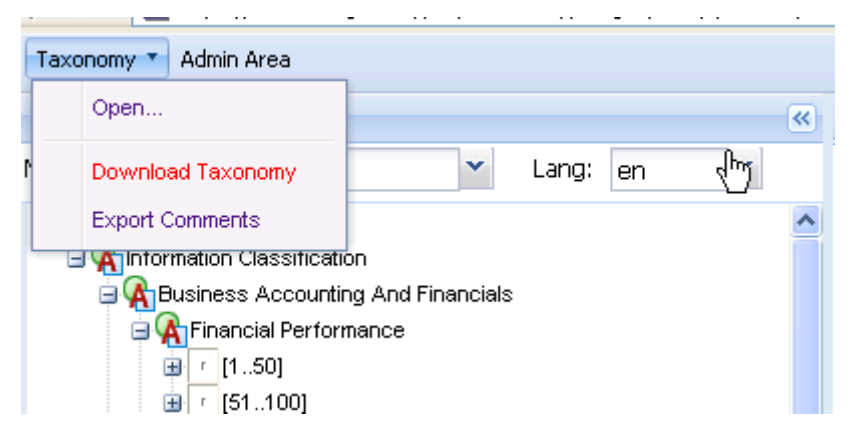

2. Click on the *Download Taxonomy* button. A download taxonomy dialogue box will pop up.

| Download Taxonomy                                                 | ×     |
|-------------------------------------------------------------------|-------|
| The following file is available for download.                     |       |
| File Name: sbr_au_20120329_1655_ExcludesApra.zip<br>Size: 7864 KB |       |
| Download File                                                     |       |
|                                                                   |       |
|                                                                   | ancel |

3. Click on the "Download File" link and save the file to your preferred location.

| File Dow | vnload 🗙                                                                                                    |
|----------|----------------------------------------------------------------------------------------------------|
| Do you   | u want to open or save this file?                                                                                                    |
|          | Name: sbr_au_20120329_1655_ExcludesApra.zip<br>Type: Compressed (zipped) Folder<br>From: www.sbr.gov.au                                                                                  |
|          | Open Save Cancel                                                                                                    |
| 0        | While files from the Internet can be useful, some files can potentially<br>harm your computer. If you do not trust the source, do not open or<br>save this file. <u>What's the risk?</u> |

Please note that you may need an XBRL tool to use the downloaded taxonomy file.

# Navigating

The Taxonomy Viewer is arranged into three main areas:

- 1. Network Browser
- 2. Details Area
- 3. Tools Panel

You can rearrange the size of three panels in this view by dragging and dropping. You can also hide the Network Browser and the Tools Panel by clicking the suttons.

|                                                                                                    | Detects Defen                |                                                                                                    |                         |
|----------------------------------------------------------------------------------------------------|------------------------------|----------------------------------------------------------------------------------------------------|-------------------------|
| Network Browser                                                                                                    | Details Relationships        | ree Locations                                                                                                    |                         |
| letwork: Presentation 📉 Lang: en 🚩                                                                                                    | Insurance Benefits Death Ben | efit Indicator                                                                                                    |                         |
| 🖃 🌐 SBR AU Taxonomy                                                                                                    | ▲ Labels                     |                                                                                                    |                         |
| 🖃 🦓 SBR AU Taxonomy                                                                                                    | Type                         | Lang Label                                                                                                    |                         |
| 🖻 🙀 Party                                                                                                    | Standard Label               | en Insurance Benefits Death Benefit Indicator                                                                                                    |                         |
| Party Demographics                                                                                                    |                              | For employment termination payment, an employment termination payment received after                                                                                                    | er                      |
| A Party Identification     A Party Interaction     A Party Interaction     A 1 50                                                                                                    | Business Definition          | en superanuation lump sum, a payment from a fund, after another person's death, becaus<br>other necessary and the superanuation lump sum, a payment from a fund, after another person's death, becaus<br>other necessary as a fund member. | For<br>se that          |
| ■ (1                                                                                                    | Data Element Guidance        | en This field must be set to one of the enumerated values                                                                                                    |                         |
| [101102]         [101102]         [101102]         [101102]         [101102]         [101102]         [101102]         [101102]         [101102]         [101102]         [101102]         [101102]         [101102]         [101102]         [101102]         [101102]         [101102]         [101102]         [101102]         [101102]         [101102]         [101102]         [101102]         [101102]         [101102]         [101102]         [101102]         [101102]         [101102]         [101102]         [101102]         [101102]         [101102]         [101102]         [101102]         [101102]         [101102]         [101102]         [101102]         [101102]         [101102]         [101102]         [101102]         [101102]         [101102]         [101102]         [101102]         [101102]         [101102]         [101102]         [101102]         [101102]         [101102]         [101102]         [101102]         [101102]         [101102]         [101102]         [101102]         [101102]         [101102]         [101102]         [101102]         [101102]         [101102]         [101102]         [101102]         [101102]         [101102]         [101102]         [101102]         [101102]         [101102]         [101102]         [101102]         [101102]         [101102]         [101102]         [101102]         [101102]         [101102]         [101102]         [101102]         [101102]         [101102]         [101102]         [101102]         [101102]         [101102]         [101102]         [101102]         [101102]         [101102]         [101102]         [101102]         [101102]         [101102]         [101102]         [101102]         [101102]         [101102]         [101102]         [101102]         [101102]         [101102]         [101102]         [101102] |                              |                                                                                                    |                         |
| Party Links                                                                                                    | References                   |                                                                                                    |                         |
| Party Preferences                                                                                                    | This concept does not have   | any references.                                                                                                    |                         |
| 🖃 🥋 Economic Management                                                                                                    |                              |                                                                                                    |                         |
| 🗟 🙀 Superannuation                                                                                                    | Properties                   |                                                                                                    |                         |
| 🕀 🙀 Financial System Management                                                                                                    | Property                     | Value                                                                                                    |                         |
| King Education And Training                                                                                                    | Name                         | InsuranceBenefits.DeathBenefit.Incran                                                                                                    |                         |
| Certiary Education                                                                                                    | Namesnace                    | http://sbr.gov.au//cls/cr//cr/gi/cr/gi/Cr/gi/data                                                                                                    |                         |
| ☐ Kalabour Relations                                                                                                    | Data Type                    | vhrlibaalaantemType                                                                                                    |                         |
| Arrangements                                                                                                    |                              | xon boleanten type                                                                                                    |                         |
| Government Financial Assistance                                                                                                    | XBRL Type                    | pooleanitem i ype                                                                                                    |                         |
| Concessions                                                                                                    | Substitution Group           | xbrlitiem                                                                                                    |                         |
| Grants     Tox Insertiuse                                                                                                    | Period Type                  | duration                                                                                                    |                         |
| Revenue Collection                                                                                                    | Abstract                     | false                                                                                                    |                         |
|                                                                                                    | Nillable                     | true                                                                                                    |                         |
| Grant Concenting And Financials                                                                                                    |                              |                                                                                                    |                         |
| Financial Position                                                                                                    | Custom Type Information      |                                                                                                    |                         |
| Financial Performance                                                                                                    | This concept does not have   | a custom type definition                                                                                                    |                         |
| Other Accounting And Financial Disclosures                                                                                                    |                              |                                                                                                    |                         |
| Gredit And Insurance                                                                                                    |                              |                                                                                                    |                         |
| General Insurance                                                                                                    |                              |                                                                                                    |                         |
| Insurance Benefits Beneficiary Type Code                                                                                                    |                              |                                                                                                    |                         |
|                                                                                                    |                              |                                                                                                    |                         |
| Tools                                                                                                    |                              |                                                                                                    |                         |
| Search Comments                                                                                                    |                              |                                                                                                    |                         |
| Search                                                                                                    |                              |                                                                                                    |                         |
| Local Marra                                                                                                    | Element Labol                | Metabad Value                                                                                                    | Rock                    |
|                                                                                                    |                              | 3                                                                                                    | T CAR IN                |
| 🛛 🖣 Page 1 of 1 📄 🕅 🔅 Page Size 15 💰 Highlight M                                                                                                    | atches                       | No :                                                                                                    | search results to displ |

#### 1. Network Browser

After opening a taxonomy entry point, the Network Browser on the left hand side will display

relationships between concepts in the taxonomy. Click the <sup>th</sup> buttons to see different levels of concepts. Clicking on a concept will open its details in the *Details Area*.

For example open the SBR AU Taxonomy (definitional) entry point and select an item from the *Network Browser*, in this case "Residency Tax Purposes Country Code".

| Taxonomy | • A    | dmin       | Area      |                        |                    |             |          |         |          |         |   |
|----------|--------|------------|-----------|------------------------|--------------------|-------------|----------|---------|----------|---------|---|
| Network  | Brows  | ser        |           |                        |                    |             |          |         |          |         | ~ |
| Network: | Pres   | enta       | ition     |                        | ~                  |             | Lang:    | en      |          | ~       |   |
| 😑 🌼 SBR  | AU Te  | axon       | omy       |                        |                    |             |          |         |          |         | ^ |
| 😑 🗛 Ir   | nforma | tion •     | Classific | ation                  |                    |             |          |         |          |         |   |
| ± 9      | 🐴 Bus  | ines:      | s Accou   | nting And              | Financi            | ials        |          |         |          |         |   |
| ± 9      | Crea   | dit Ar     | nd Insura | ance                   |                    |             |          |         |          |         |   |
| ΞŸ       | Eco    | nomi       | c Manag   | ement                  |                    |             |          |         |          |         |   |
| ± 9      | Edu    | catio      | n And Ti  | raining                |                    |             |          |         |          |         |   |
| ± 9      | Gov    | ernm       | nent Fina | incial Ass             | istance            |             |          |         |          |         |   |
|          | Lab    | our F      | elations  |                        |                    |             |          |         |          |         |   |
|          | A Part | y<br>Dortu | Dorboar   | onhioo                 |                    |             |          |         |          |         |   |
|          |        | r I1       | 501       | apriics                |                    |             |          |         |          |         |   |
|          |        | - 15       | 1 1001    |                        |                    |             |          |         |          |         |   |
|          |        | r [1       | 01 1221   |                        |                    |             |          |         |          |         |   |
|          |        | E          | Person    | Demogra                | aphic De           | tails       | Addre    | ss Cha  | ange In  | dicator |   |
|          |        |            | Persor    | )<br>Demogra           | aphic De           | tails       | Birth D  | ate     | -        |         | _ |
|          |        |            | Persor    | Demogra                | aphic De           | tails       | Birth C  | ountry  | Code     |         |   |
|          |        |            | Person    | Demogra                | aphic De           | tails       | .Birth L | ocality | Name.    | Text    |   |
|          |        |            | Persor    | Demogra                | aphic De           | tails       | .Birth S | tate O  | r Territ | ory.Cod | : |
|          |        |            | Person    | Demogra                | aphic De           | tails       | Citizen  | iship C | ountry   | Code    |   |
|          |        |            | Persor    | Demogra                | aphic De           | tails       | Death    | Date    |          |         |   |
|          |        |            | Person    | Demogra                | aphic De           | tails       | Decea    | sed In  | dicator  |         |   |
|          |        |            | Persor    | Demogra                | aphic De           | tails       | Occup    | ation ( | Code     |         |   |
|          |        |            | Person    | Demogra                | aphic De           | tails       | Prefer   | red Se  | × Code   | •       |   |
|          |        |            | Person    | Demogra                | aphic De           | tails       | Relatio  | nship   | Status   | Code    |   |
|          |        |            | Persor    | Demogra                | aphic De           | tails       | Sex C    | ode     |          |         |   |
|          |        |            | Person    | I Name De              | nalis<br>Juxod Mo  |             |          |         |          |         |   |
|          |        |            | E Persoi  | norv Centr             | ureu Ne<br>ol Mene | anne        |          | d Cont  | rol 0. # | eide Au |   |
|          |        |            | Reside    | ncy Centr<br>ncy Centr | ai Mana<br>al Mana | agem        | ent An   | d Cont  | rol Out  | side Al |   |
|          |        |            | Reside    | ncy Domi               | cile Text          | t           |          | a com   | . o. ou  |         |   |
|          |        |            | Reside    | ncy Non F              | Residen            | -<br>t Full | Period   | Indica  | tor      |         |   |
|          |        |            | Reside    | ncy Tax F              | urpose             | s Co        | untry (  | Code    |          |         |   |
|          |        |            | Reside    | ncy Tax F              | Purpose            | s Co        | untry D  | escrip  | tion     |         | ~ |
| <        |        |            |           | ll                     |                    |             | j        |         |          | >       |   |

### 2. Details Area

This pane contains three tabs: *Details, Relationships*, and *Tree Locations* – giving you access to different aspects of the selected concept.

| Details Relationships Tree     | e Locations                                                                  |          |   |
|--------------------------------|------------------------------------------------------------------------------|----------|---|
| Residency Tax Purposes Country | y Code                                                                       | (        | 9 |
| Labels                         |                                                                              |          | 1 |
| Туре                           | Lang Label                                                                   |          |   |
| Standard Label                 | en Residency Tax Purposes Country Code                                       | <u>_</u> |   |
| Business Definition            | en The code applicable to the payee's country of residence for tax purposes. | Ģ        | _ |
|                                |                                                                              |          | i |
| References                     |                                                                              |          |   |
| Type                           | Reference                                                                    |          |   |
| Industry Standard Reference    | StandardReference Part 1: Country Code Alpha-2<br>StandardName ISO3166       | <b>A</b> |   |
| Properties                     |                                                                              |          |   |
| Property                       | Value                                                                        |          |   |
| Name                           | Residency.TaxPurposesCountry.Code                                            |          |   |
| Namespace                      | http://sbr.gov.au/icls/py/pyde/pyde.02.08.data                               |          |   |
| Data Type                      | dtyp.02.13:sbrCountryNameCodelternType                                       | 9        |   |
| XBRL Type                      | stringItemType                                                               | 9        |   |
| Substitution Group             | xbrli:item                                                                   | 9        |   |
| Period Type                    | duration                                                                     | <b>A</b> |   |
| Abstract                       | false                                                                        | G.       |   |
| Nillable                       | true                                                                         | <u>a</u> |   |
| Custom Type Information        |                                                                              |          |   |
| Facet Name                     | Value                                                                        |          |   |
| enumeration                    | ad                                                                           |          |   |
| enumeration                    | ae                                                                           |          |   |
| enumeration                    | af                                                                           | G.       |   |
| enumeration                    | ag                                                                           | <u> </u> |   |
| enumeration                    | ai                                                                           | G.       |   |
| enumeration                    | al                                                                           | <u>e</u> | ~ |
| 6 J                            |                                                                              | >        |   |

Details of the concept "Residency Tax Purposes Country Code" is displayed here, including labels, references, XBRL attributes and custom items. You can collapse panels that are not of interest using the  $\frown$  minimise buttons.

The *Relationship* tab shows the calculation relationships defined for this concept. Some concepts do not have calculation relationships.

Concepts are often used more than once in a single taxonomy. The *Tree Location* Tab displays information relating to the selected concept across the taxonomy that you opened.

3. Tools Panel

The Tools Panel provides searching and commenting function. For details please see **Search** and **Comment** sections below.

# SEARCH

There are two tabs in the Tools Panel: Search and Comment.

### Search

Users can search for a particular item of interest by typing the keyword in the Search box.

For example, type "Residency" in the search box.

| Taxonomy * Admin Area                                                      |                              |                                                                                             | About Profile 🔻 Logout          |
|----------------------------------------------------------------------------|------------------------------|---------------------------------------------------------------------------------------------|---------------------------------|
| Network Browser «                                                          | Details Relationships Tre    | e Locations                                                                                 |                                 |
| Network: Presentation 💉 Lang: en 💉                                         | Residency Tax Purposes Count | y Code                                                                                      | <b>A</b>                        |
| Person Demographic Details Birth Locality Name Text                        | Labels                       |                                                                                             |                                 |
| Person Demographic Details Birth State Or Territory.Coc                    | Туре                         | Lang Label                                                                                  |                                 |
| 🗧 Person Demographic Details Citizenship Country Code                      | Standard Label               | en Residency Tax Purposes Country Code                                                      |                                 |
| Person Demographic Details Death Date                                      | Business Definition          | en The code applicable to to prove s country of residence for tax purposes.                 | <u>A</u>                        |
| Person Demographic Details Occupation Code                                 | References                   |                                                                                             |                                 |
| Person Demographic Details Preferred Sex Code                              | Туре                         | Reference                                                                                   | Server 1                        |
| Person Demographic Details Sex Code<br>Person Demographic Details Sex Code | Industry Standard Reference  | StandardReference Part 1: Country Code Alpha-2<br>StandardName ISO3166                      | €.                              |
| I Terson Unstructured Name                                                 | Properties                   |                                                                                             |                                 |
| Residency Central Management And Control Outside Au                        | Property                     | Value                                                                                       |                                 |
| Residency Central Management And Control Outside At                        | Name                         | Residency.TaxPurposesCountry.Code                                                           |                                 |
| Residency Non Resident Full Period Indicator                               | Namespace                    | http://sbr.gov.au/icls/py/pyde/pyde.02.08.data                                              |                                 |
| Residency Tax Purposes Country Code                                        | Data Type                    | dtyp.02.13:sbrCountryNameCodeItemType                                                       |                                 |
| Residency Tax Purposes Country Description                                 | XBRL Type                    | stringItemType                                                                              | (A)                             |
| Residency Tax Purposes Organisation Status Code                            | Substitution Group           | xbrli:item                                                                                  |                                 |
| G R Party Identification                                                   | Period Type                  | duration                                                                                    | (A)                             |
| Electronic Funds Transfer Details Client Initiated Account F               | Abstract                     | false                                                                                       | <u> </u>                        |
| Electronic Funds Transfer Details Payment Reference Num                    | Nillable                     | true                                                                                        | €                               |
| Financial Institution Account eLockbox Account Number                      | Custom Type Information      |                                                                                             |                                 |
| Financial Institution Account Financial Institution Account N              | Facet Name                   | Value                                                                                       |                                 |
| Financial Institution Account Financial Institution Branch Nat             | enumeration                  | ad                                                                                          | G 🗸                             |
| <u>&lt;</u>                                                                | <                            |                                                                                             | 8                               |
| Tools                                                                      |                              |                                                                                             | *                               |
| Search Comments                                                            |                              |                                                                                             |                                 |
| residency Search -Share                                                    | d Searches 💙 Save De         | iste.                                                                                       |                                 |
| Local Name                                                                 | Element Label                | Matched Value                                                                               | Rank                            |
| Residency.Domicile.Text                                                    | Residency Domicile Text      | Residency Domicile Text                                                                     | 100%                            |
| Residency.TaxPurposesCountry.Code                                          | Residency Tax Purposes Co    | untry Code Residency Tax Purposes Country Code                                              | 87%                             |
| Residency.TaxPurposesCountry.Description                                   | Residency Tax Purposes Co    | untry Description Residency Tax Purposes Country Description                                | 87%                             |
| CountryOfResidencyCFCClassificationDimension                               | Country Of Residency CFC (   | Classification Dimensic Country Of Residency CFC Classification Dimension                   | 87%                             |
| Residency.TaxPurposesCountry.Code                                          | Residency Tax Purposes Co    | untry Code Residency Tax Purposes Country Code                                              | 87%                             |
| Residency.CentralManagementAndControlOutsideAustralia.Indicator            | Residency Central Managem    | ent And Control Outsi- Residency Central Management And Control Outside Australia Indicator | 75%                             |
| Page 1 of 1 🕨 🖉 🛟 Page Size 15 🔤 Highlight Mate                            | hes                          |                                                                                             | Displaying matches 1 - 15 of 15 |
|                                                                            |                              |                                                                                             |                                 |

The results are displayed in order of relevance. Users can click the <sup>SHighlight Matches</sup> button at bottom of the *Tools Panel* and concepts containing the word "Residency" are highlighted in the *Network Browser*.

### **COMMENTS**

The SBR collaboration environment requires a login to comment on taxonomies.

### View Existing Comments

1. You can access the Login dialogue box from two locations:

From the Open Taxonomy Dialogue Box:

|      | Open Taxonomy                                                         | × |
|------|-----------------------------------------------------------------------|---|
| Plea | ase select a taxonomy. To see more taxonomies, please <u>log in</u> . |   |
| ÷    | SBR                                                                   | ~ |
|      | 1. For Use - Current Version                                          |   |

From the right top corner above the *Details Area* if taxonomy is already opened:

|                     |           |               |                | About | Login |
|---------------------|-----------|---------------|----------------|-------|-------|
|                     | Details   | Relationships | Tree Locations |       |       |
| No Concept Selected |           |               | 6              |       |       |
|                     | Labels    |               | ~              |       |       |
|                     | Reference | 5             |                |       |       |

2. Enter your user name and password. Then click the Submit button.

If you do not have a login you will need register on the SBR website: <u>www.taxonomy-collaboration.sbr.gov.au/content/public</u>

| -                     | Login                                   | × |
|-----------------------|-----------------------------------------|---|
| Please provide logir  | ) details.                              |   |
| Username:             |                                         |   |
| Password:             |                                         |   |
| lf you have forgotten | your password you can <u>reset it</u> . |   |
|                       | Submit Cancel                           |   |

Users CANNOT reset passwords on Yeti. For password resets please contact the <u>SBR Service</u> <u>Desk</u> or call 1300 488 231.

- 3. Open the taxonomy you wish to comment on as per access instructions above.
- 4. Click the Comment Tab in the Tools Panel.

About Drofile T Locout

| Т | ools   |          |  |
|---|--------|----------|--|
|   |        |          |  |
|   | Search | Comments |  |
|   |        |          |  |

You must be a member of this review group in order to view comments on this taxonomy. <u>Click here to subscribe</u>

For your first access you will need to click the link "Click here to subscribe" to join the review group. Confirm the subscription by clicking the *Subscribe* button in the subscribe dialogue box pop up.

| Subscribe                                                                | × |
|--------------------------------------------------------------------------|---|
| You will be subscribed to the review group: 1. For Use - Current Version |   |
| Subscribe Cancel                                                         | ] |

### **Add New Comments**

- 1. Login to Yeti and if it is your first time go through the subscribe steps above.
- 2. Select a concept and select the Details tab In the *Details* Area. The Add Comments icon will appear next to every component which is available for commenting.

|                               |                                                                              | About Fronie Cogot |
|-------------------------------|------------------------------------------------------------------------------|--------------------|
| Details Relationships Tree    | Locations                                                                    |                    |
| esidency Tax Purposes Country | Code                                                                         | Ģ                  |
| Labels                        |                                                                              |                    |
| Туре                          | Lang Label                                                                   |                    |
| Standard Label                | en Residency Tax Purposes Country Code                                       |                    |
| Business Definition           | en The code applicable to ttop ayee's country of residence for tax purposes. |                    |
| References                    |                                                                              |                    |
| Туре                          | Reference                                                                    |                    |
| Industry Standard Reference   | StandardReference Part 1: Country Code Alpha-2<br>StandardName ISO3166       | ⊊-                 |
| Properties                    |                                                                              |                    |

3. Enter your comments in the Add Comment dialogue box.

Please note that all comments are subject to moderation by Review Group Managers in accordance with the SBR Yeti Comments Moderation Guidelines (See Attachment A). Your comment will not be visible until it has been accepted by a moderator.

|               | Add Comment  | × |
|---------------|--------------|---|
| Enter your co | mment below. |   |
| Subject:      |              |   |
|               |              |   |
|               |              |   |
|               |              |   |
|               |              |   |
|               |              |   |
|               |              |   |
|               |              |   |

## CONFIGURATION

1. Users have the option to receive email notifications.

Click the Profile button above the Details Area, and click User Details.

| ł      | About | Profile 🔻    | Logout |
|--------|-------|--------------|--------|
| User ( |       | User Detail: | 3      |
|        |       | Review Gro   | oups   |
| _      |       |              |        |

In the User Details window, users can choose to receive email notifications about new comments by ticking the check box. Click Update to confirm.

|                                                                                          | User Details |                                        |
|------------------------------------------------------------------------------------------|--------------|----------------------------------------|
| User details are defined in an external directory. Only email preference may be updated. |              |                                        |
| First Name:                                                                              | Taxonomy     |                                        |
| Last Name:                                                                               | SBR          |                                        |
| Email Address:sbrtaxonomy@sbr.gov.auUsername:sbrtaxonomy                                 |              |                                        |
|                                                                                          |              | lf you wish to change you<br>password. |
| Password:                                                                                |              |                                        |
| Confirm Password:                                                                        |              |                                        |
| Receive email notifications about new comments      Update Cancel                        |              |                                        |

Users CANNOT modify user names or change password on Yeti. For password resets please contact the <u>SBR Service Desk</u> or call 1300 488 231.

2. Users can edit their membership of Review Groups.

Click the Profile button above the Details Area, and click Review Groups.

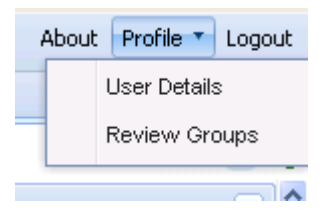

The Review Group Membership dialogue has a list of publicly available review groups to which you can choose to subscribe or unsubscribe by ticking (or un-ticking) the check boxes.

|       | Review Group Membe                                 | rship       | ×           |  |  |  |
|-------|----------------------------------------------------|-------------|-------------|--|--|--|
| Selec | Select the groups that you wish to participate in. |             |             |  |  |  |
|       |                                                    |             |             |  |  |  |
|       |                                                    | Check All   | Uncheck All |  |  |  |
|       | Review Group                                       | Role        |             |  |  |  |
|       | (SBR) 1. For Use - Current Version                 | Contributor |             |  |  |  |
|       | (SBR) 2. For Information - Previous Version        | Reviewer    |             |  |  |  |
|       | (SBR) 3. For Testing - Candidate Release           | Contributor |             |  |  |  |
|       | (SBR) 5. For Review - SuperStream                  | Contributor |             |  |  |  |
|       |                                                    |             |             |  |  |  |
|       |                                                    |             |             |  |  |  |
|       |                                                    |             |             |  |  |  |
|       |                                                    |             |             |  |  |  |
|       |                                                    |             |             |  |  |  |
|       |                                                    |             |             |  |  |  |
|       |                                                    |             |             |  |  |  |
|       |                                                    |             |             |  |  |  |
|       |                                                    | Undate      | Cancel      |  |  |  |
|       |                                                    |             | Cancor      |  |  |  |

The user role will be either a reviewer (read only) or a Contributor (able to make comments).

## FURTHER INFORMATION

For user name and password queries or other assistance, please contact the SBR Service Desk:

- **1300 488 231** (Between 8:00 am and 7:00 pm AEDT Monday to Friday excluding public holidays and the SBR Christmas shutdown period)
- <u>SBRServiceDesk@sbr.gov.au</u>

# **ATTACHMENT A: YETI MODERATION PROCESS**

#### Moderation process for stakeholder comments in Yeti

The following page provides an overview of the moderation process for stakeholder comments on Yeti.

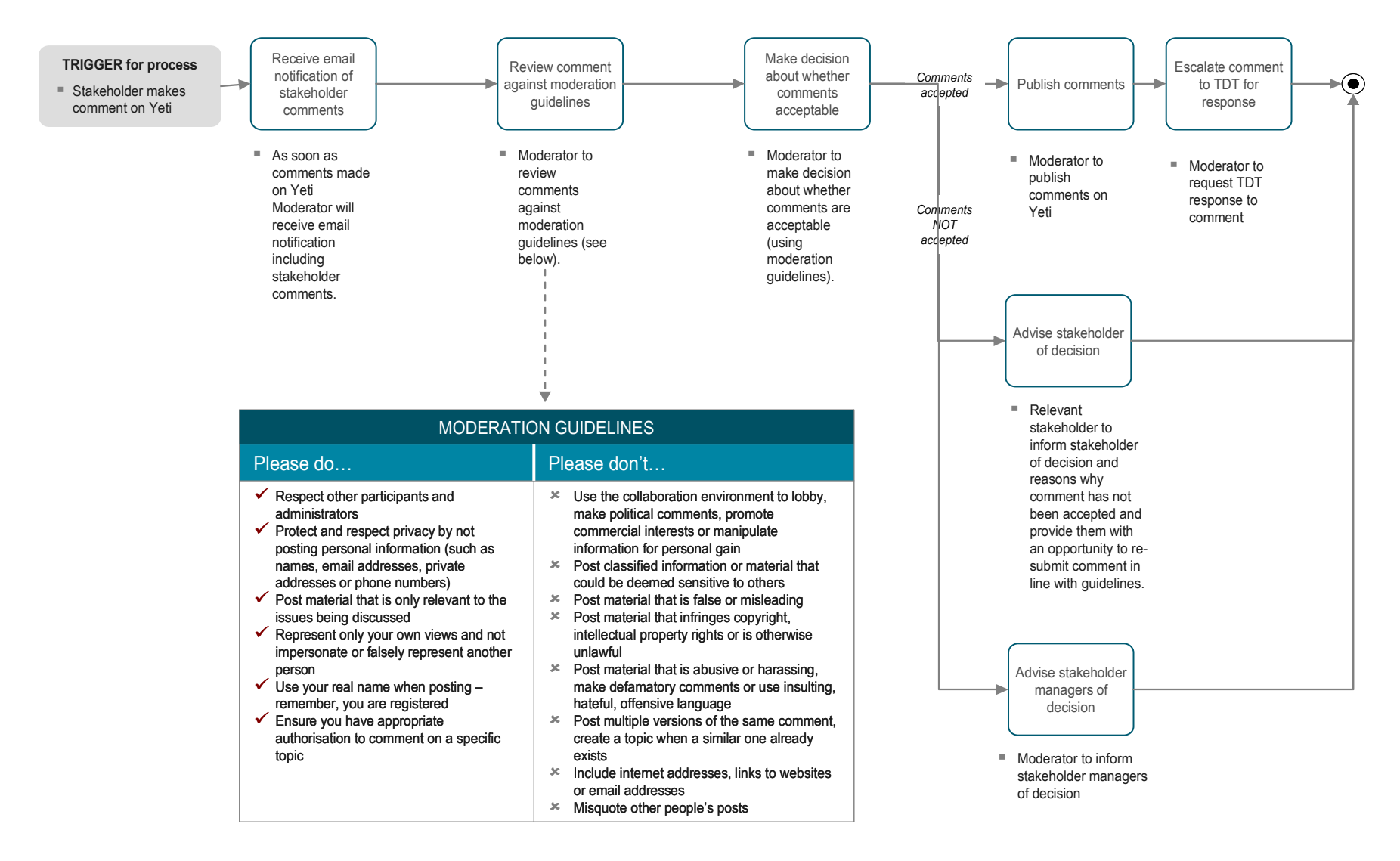

### SBR